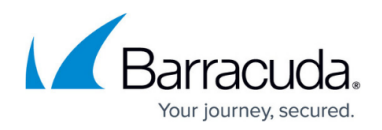

# VMware vSphere Support

#### https://campus.barracuda.com/doc/79463733/

Hypervisor-level snapshots of each guest virtual machine (VM). Barracuda Backup uses the VMware vStorage APIs for Data Protection (VADP) included with all licensed vSphere editions for all backup and recovery tasks. Barracuda Backup and Barracuda Backup Vx leverage VMware Changed Block Tracking (CBT) to perform incremental forever backups.

In addition to providing protection for VMs running on VMware, the Barracuda Backup Vx can be deployed to, and run on, VMware. The Backup Vx image is imported into vSphere where it can be configured like any other VM.

Free ESXi does not include the VMware VADP and therefore cannot be protected using hypervisor-level snapshots. To protect free ESXi, the Barracuda Backup Agent must be installed in each guest VM and each VM is backed up at the guest level. Barracuda Backup Vx can be deployed to and run on the free version of ESXi, however, the same backup rules apply.

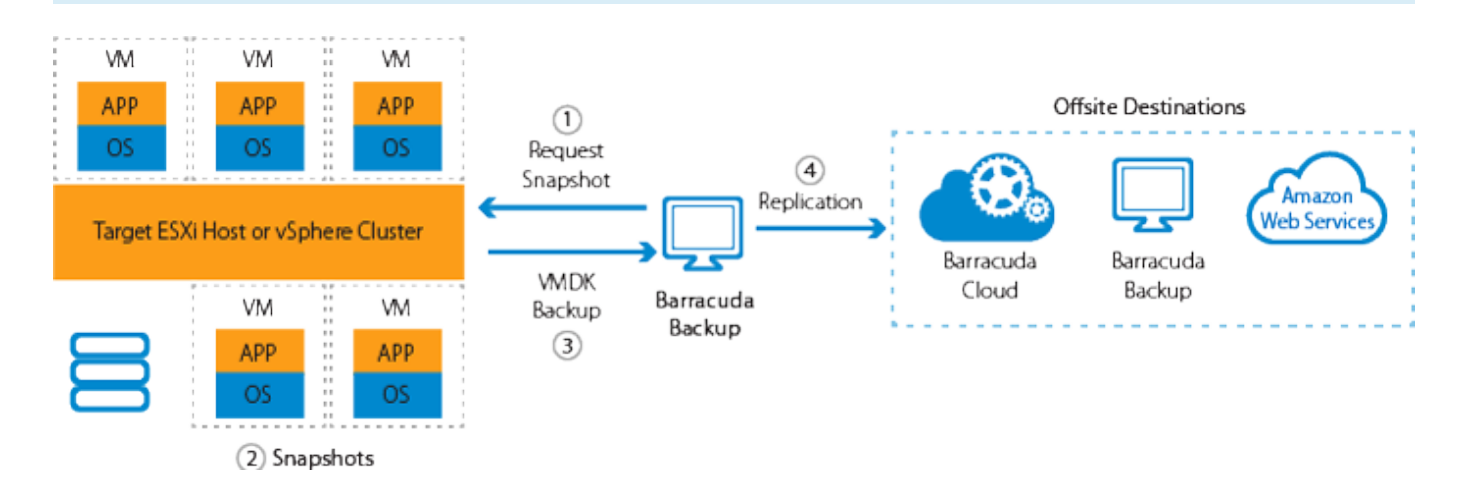

## **Protect Nutanix Clusters Running VMware vSphere**

- 1. Log into the Barracuda Backup web interface, and go to the **Backup > Sources** page.
- 2. Click Add a Computer.
- 3. Provide a **Computer description**. This is used to identify the system within Barracuda Backup.
- 4. Specify the **Computer name**. This can be either the Nutanix vSphere cluster IP address or the Fully Qualified Domain Name (FQDN).
- 5. From the drop-down menu, select **VMware**.
- 6. Enter a **username** and **password** to connect to the Nutanix vSphere cluster, and click **Test Credentials**.

As a best practice, use a unique account for this integration point and grant it the least level of

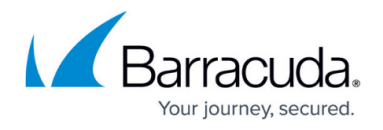

privileges required, coordinating with the system administrator. This account requires administrative privileges to the Nutanix vSphere cluster. For additional information, see <u>Security</u> for Integrating with Other Systems - Best Practices.

- If you can successfully connect to the Nutanix vSphere cluster, click Save.
   If you are unable to connect using the supplied credentials, you may need to use another account or there may be connection issues between the Barracuda Backup device and the Nutanix vSphere cluster.
- 8. On the **Schedule** page, add this source to a new schedule or create a new schedule.
- 9. Configure your replication, CBT, and Snapshot options, and click **Save**.
- 10. On the **Schedules** page, select which datacenters, hosts, or VMs are to be included in the backup schedule:

| <≡ <sup>BU</sup>    | Dashboard                                        | Backup                                | Restore                             | Reports                         | System         | Admin            |                                                                                                |
|---------------------|--------------------------------------------------|---------------------------------------|-------------------------------------|---------------------------------|----------------|------------------|------------------------------------------------------------------------------------------------|
| Sources             | Replication                                      | n S                                   | chedules                            | Exclusions                      | Re             | tention Policie  | cies                                                                                           |
| Edit Back           | up Schedu<br><sup>dules</sup>                    | ule: Nuta                             | nix ESXi                            | Backup                          |                |                  | Cancel Save                                                                                    |
| Schedule name       | 1                                                |                                       |                                     |                                 |                |                  |                                                                                                |
| A label to identify | y this backup sch                                | edule. A usefu                        | ul label may incl                   | lude information                | such as the ty | pe of data bei   | being backed up.                                                                               |
|                     |                                                  |                                       |                                     | Schedul                         | e name Nu      | tanix ESXi Ba    | Backup                                                                                         |
| Items to Back U     | lb                                               |                                       |                                     |                                 |                |                  |                                                                                                |
| Identify the comp   | puters and data s<br>computers and d             | ources to bac<br>data sources         | k up with this so<br>for this Backu | chedule. Unselec<br>p Appliance | ct the checkbo | x to display a l | a list of all available computers and data sources from which individual ones can be selected. |
|                     | Nutanix ESXi E<br>VMware<br>NR-LAB<br>E Im BizDe | 3ackup                                |                                     |                                 |                |                  |                                                                                                |
|                     | ∰ B<br>✓ ∰                                       | arracuda-Bac<br>CBT Barracud          | kup-Vx<br>la-Ubuntu                 |                                 |                |                  |                                                                                                |
|                     | ✓ ♣  ■ ♣ G ■ ♣ N                                 | CBT Barracud<br>SVMN3S<br>ITNX-17SM6B | la-Windows-Ser                      | rver-2016                       |                |                  |                                                                                                |
|                     | 0 🗗 N                                            | ITNX-17SM6E                           | 8050006-B-CVN<br>8050006-C-CVN      | 1                               |                |                  |                                                                                                |
| <u> </u>            | 🗌 🗗 N                                            | ITNX-17SM6B                           | 8050006-D-CVN                       | 1                               |                |                  |                                                                                                |

- 11. Specify the days that the backup schedule is to run, and specify the start time.
- Click Save when you are finished setting up the backup schedule. Multiple schedules can be configured for the same source and can run at different time and day intervals.
- 13. The Nutanix vSphere cluster displays on the **Backup > Sources** page:

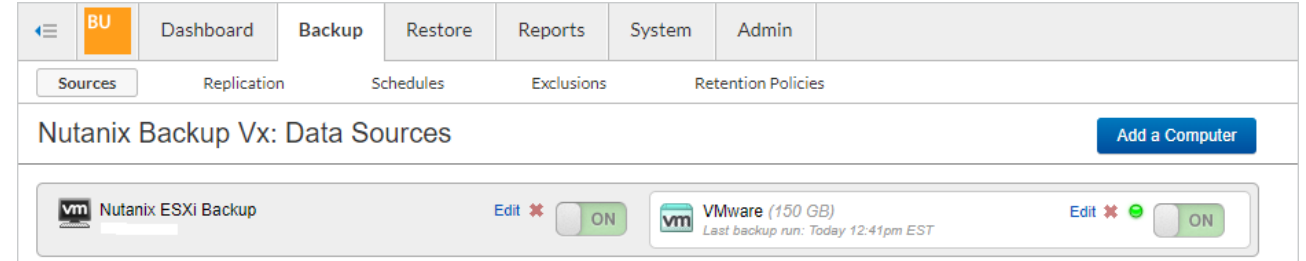

- 14. To run a backup manually, go to the **Backup > Schedules** page, and click **Run Backup Now** next to the desired schedule.
- 15. To view the progress of a running backup job, go to the **Reports > Backup** page:

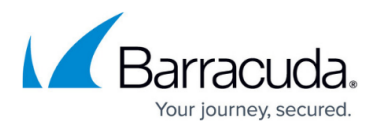

|                                                       | Dashboard                              | Backup               | Restore                           | Reports                   | System | Admin                        |                       |                                  |                           |                  |   |          |                   |
|-------------------------------------------------------|----------------------------------------|----------------------|-----------------------------------|---------------------------|--------|------------------------------|-----------------------|----------------------------------|---------------------------|------------------|---|----------|-------------------|
| Backup                                                | Restore                                | Large                | Items                             | Audit Log                 |        |                              |                       |                                  |                           |                  |   |          |                   |
| Nutanix Backup Vx: Backup Reports Send Summary Report |                                        |                      |                                   |                           |        |                              |                       |                                  |                           |                  |   |          |                   |
|                                                       |                                        |                      |                                   |                           |        |                              |                       |                                  |                           |                  |   |          |                   |
| Schedules                                             | All                                    | - Source             | ces All                           | •                         | From   | • Now O Date                 | 2018-02-0             | 8 - 20                           | 18-02-08                  |                  |   |          |                   |
| Schedules                                             | All                                    | - Source             | ces All                           | Time                      | From   | Now ODate     Duration       | 2018-02-0<br>≎ S      | 8 - 20<br>ize                    | 18-02-08<br>‡ Errors      | \$ Warnings      | ¢ |          | Action            |
| Schedules<br>O                                        | All Name Nutanix ESXi 2 modified (352) | Source Backup 00 MB) | Ces All<br>Start<br>12:4<br>Feb 8 | Time<br>1pm EST<br>8 2018 | From   | Now Date Duration 45 seconds | 2018-02-0<br>¢ S<br>3 | 8 - 20<br>ize<br>52<br>negabytes | 18-02-08<br>‡ Errors<br>0 | \$ Warnings<br>0 | ¢ | Download | Action<br>Details |

#### **Recover VMware vSphere Data, Applications, and Virtual Machines**

Barracuda Backup provides several options for restoring data, applications, and VMs originating from VMware vSphere. Complete VM, as well as granular file and folder restoration can be initiated from the **Restore > Restore Browser** page. From the Restore Browser, select the Nutanix vSphere cluster data source and navigate down to the VM. From there, click the **Restore** link next to a VM to launch the VM restore dialog. A VM can be restored to both the original location and an alternate location:

| Restore to ESX Server |                                                                                        | × |
|-----------------------|----------------------------------------------------------------------------------------|---|
| Restore to:           | Original Location                                                                      |   |
| 0                     | Nutanix ESXi Backup (10.10.11) -                                                       |   |
| •                     | Other Hostname or IP Address                                                           |   |
| En                    | ter the resolvable hostname or IP address of the restore location.                     |   |
| VM Name: B            | arracuda-Windows-Server                                                                |   |
| En                    | ter the name of the Virtual Machine.                                                   |   |
| Overwrite:            | Overwrite any current data in the selected location.                                   |   |
| Wa<br>loc             | rning: Restoring these items will overwrite any current data in the selected<br>ation. |   |
| Mo                    | re options 🕨                                                                           |   |
|                       | Cancel Start Restor                                                                    | e |

Click on the name of a VM to browse inside of that VM image. From there, you can download or recover any file or folder.

To perform VMware VM instant recovery, known as Barracuda LiveBoot, go to the Restore >

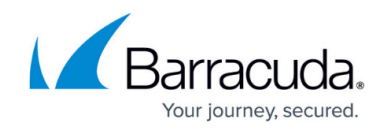

## LiveBoot page:

1. Log into Barracuda Backup, go to the **Restore > LiveBoot** page, click **Add LiveBoot**:

| <≡ <sup>BU</sup> | Dashboard | Backup         | Restore       | Reports              | System                                                 | Admin                                                         |                                                           |                           |
|------------------|-----------|----------------|---------------|----------------------|--------------------------------------------------------|---------------------------------------------------------------|-----------------------------------------------------------|---------------------------|
| Restore Bro      | owser L   | liveBoot       | Cloud Live    | Boot                 |                                                        |                                                               |                                                           |                           |
| LiveBo           | ot 🔹      |                |               |                      |                                                        |                                                               |                                                           |                           |
| VM Name          |           |                | Status        |                      | Revision                                               |                                                               | Destination (1)                                           | Actions                   |
|                  | L         | iveBoot allows | you to instan | tly recover VM<br>Ti | ware virtual m<br>here are no VM<br>Ad<br>How to recov | achines baci<br>s added yet fo<br>d LiveBoot<br>er VMs to pro | k into your environment direc<br>or LiveBoot.<br>oduction | tly from the backup file. |

2. Select the VMs you want to recover, and click **Add**:

| Searc    | h                             | Q        | Filter      |
|----------|-------------------------------|----------|-------------|
|          | VM Name                       | Platform | Data Source |
| •        | Barracuda-Ubuntu              | VMWare   | 40 40 0 475 |
| <b>√</b> | Barracuda-Windows-Server-2016 | UMWare   | 10.10.0.110 |
|          |                               |          |             |
|          |                               |          |             |
|          |                               |          |             |
|          |                               |          |             |

## Barracuda Backup

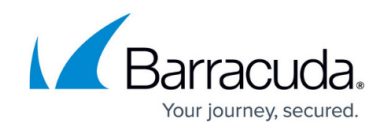

| Image: Second state in the second state is a second state in the second state is a second state in the second state in the second state in t | d Backup Restore                                 | Reports System                          | Admin              |                                  |                 |
|----------------------------------------------------------------------------------------------------|--------------------------------------------------|-----------------------------------------|--------------------|----------------------------------|-----------------|
| Restore Browser                                                                                                    | LiveBoot Cloud L                                 | iveBoot                                 |                    |                                  |                 |
| LiveBoot •                                                                                                    |                                                  |                                         |                    | How to recover VMs to production | Add LiveBoot    |
| VM Name                                                                                                    |                                                  | Status                                  | Revision           | Destination 🚯                    | Actions         |
| Barracuda-Windows-<br>100 GB                                                                                                    | Server-2016                                      | Not Running                             | 02/08/2018         |                                  | Start<br>Remove |
| Barracuda-Ubuntu<br>50 GB                                                                                                    |                                                  | Not Running                             | 02/08/2018         |                                  | Start<br>Remove |
| . Choose your re                                                                                                    | covery destinat                                  | tion, VM name,                          | recovery options   | s, and click <b>Boot</b> :       |                 |
| •                                                                                                    | Original Locati<br>Nutanix ESXi<br>Other Hostnan | ion<br>Backup (11.1<br>ne or IP Address | ) ▼<br>s           |                                  |                 |
| Enter the                                                                                                    | name of the                                      | VM if needed                            | 0                  |                                  |                 |
| В                                                                                                    | arracuda-Ubuntu                                  | LiveBoot                                |                    |                                  |                 |
|                                                                                                    |                                                  |                                         |                    |                                  |                 |
| Select re                                                                                                    | covery optior                                    | is O                                    |                    |                                  |                 |
| Select re                                                                                                    | Covery optior<br>Boot VM with I                  | ns 🕕                                    | ctivity            |                                  |                 |
| Select re                                                                                                    | Covery option<br>Boot VM with r<br>stomize VM ha | network conner<br>rdware compon         | ctivity<br>ients ► | Ŧ                                |                 |

 The Barracuda Backup user interface provides you with basic statuses of Not Running, Running, Failed, and Stopped. To view more details about the VM instant recovery status, log in to your vSphere Web Client and view the Recent Tasks pane:

| 😨 Recent Tasks         |        |                               |                   |            |                     |                     | Ψ×                        |
|------------------------|--------|-------------------------------|-------------------|------------|---------------------|---------------------|---------------------------|
| <b>•</b>               |        |                               |                   |            |                     |                     | Q Filter -                |
| Task Name              | Target | Status                        | Initiator         | Queued For | Start Time 1 🔻      | Completion Time     | Server                    |
| Create virtual machine | NR-LAB | <ul> <li>Completed</li> </ul> | NUTANIXBD\\barrac | 3 ms       | 2/8/2018 3:52:24 PM | 2/8/2018 3:52:25 PM | PROD-vCSA-Win.nutanixbd.l |
| Create NAS datastore   |        | <ul> <li>Completed</li> </ul> | NUTANIXBD\\barrac | 4 ms       | 2/8/2018 3:52:24 PM | 2/8/2018 3:52:24 PM | PROD-vCSA-Win.nutanixbd.I |

6. Within a few seconds, the recovered VM is visible within your VM list in the vSphere Web Client

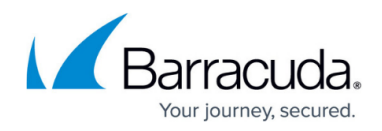

and begins the boot process:

| vmware vSphere Web Client                                                                                                    | ń   | =               |                                                                                                    |                                    | 👌   barracuda    | @nutanixbd.local 👻   F                                                    | lelp 👻 | I Q Search         | •   |
|----------------------------------------------------------------------------------------------------|-----|-----------------|----------------------------------------------------------------------------------------------------|------------------------------------|------------------|---------------------------------------------------------------------------|--------|--------------------|-----|
| Navigator                                                                                                    | Ŧ   | 🖧 Barracuda-Ub  | untu_LiveBoot   💕 🕞 🗏 🌀 🚑   🍇                                                                                                    | Actions 👻                          |                  |                                                                           | £*     | 📝 Work In Progress | Ŧ   |
| A Back                                                                                                    |     | Getting Started | Summary Monitor Configure Permissions                                                                                                    | s Snapshots Datastores Netwo       | orks             |                                                                           |        |                    |     |
| PROD-vCSA-Win nutanixbd local     WR-LAB     WR-LAB     WB RD2009     Bord 016     Sole 09     Bord 016     Sole 016     Sole 016 | •   | Powered Of      | Barracuta-Ubuntu_LiveBoot<br>Guest OS: Ubuntu Linux (64-t<br>Compatibility: ESX4 65 and later<br>Vilw are Tools: Net running, not ins<br>More info<br>DNS Name:<br>PAddresses<br>Host<br>Linux Dot 100<br>Linux Databases | bil)<br>(VM version 13)<br>stalled |                  | CPU USAGE<br>0.00 Hz<br>MEMORY USAGE<br>0.00 B<br>STORAGE USAGE<br>0.00 B | •      |                    |     |
| Barracuda-Ubuntu<br>Barracuda-Ubuntu_LiveBoot                                                                                                    | ų,  | There is no     | network assigned to this virtual machine.<br>ols is not installed on this virtual machine.                                                                                                    |                                    |                  | Edit Settings<br>Install VMware Tools                                     | l      | All (0) New (0)    | I × |
| 🚰 chsity-4,1.2                                                                                                    |     | ▼ VM Hardwa     | are 🗆                                                                                                    | ▼ VM Storage Policies              |                  |                                                                           | Ш      |                    |     |
| GVMN3S                                                                                                    |     | ► CPU           | 2 CPU(s), 0 MHz used                                                                                                    | VM Storage Policies                | -                |                                                                           | 11     |                    |     |
| 5 NTNX-17SM6B050006-A-CVM                                                                                                    | Шł. | ▶ Memory        | 4096 MB, 0 MB memory active                                                                                                    | VM Storage Policy Compliance       |                  |                                                                           | 11     |                    |     |
| TNX-17SM6B050006-B-CVM                                                                                                    |     | Hard disk 1     | 50.00 GB                                                                                                    | Last Checked Date                  |                  |                                                                           |        |                    |     |
| NTNX-17SM6B050006-C-CVM                                                                                                    |     | F Video card    | 4.00 MB                                                                                                    |                                    | Check Compliance |                                                                           |        |                    |     |
| Stromasys-Test-ESXi                                                                                                    | Ŧ   | → Other         | Additional Hardware                                                                                                    | _                                  | ł.               |                                                                           | •      |                    |     |

7. Open the VM console to view the boot process:

| barra  | cuda- | virtual-m | nachin |       |   |   |   |     |  | 1 | 0 < | > En | <b>€</b> )) | 3:53 F | ъ<br>М |
|--------|-------|-----------|--------|-------|---|---|---|-----|--|---|-----|------|-------------|--------|--------|
|        |       |           |        |       |   |   |   |     |  |   |     |      |             |        |        |
|        |       |           |        |       |   |   |   |     |  |   |     |      |             |        |        |
|        |       |           |        |       |   |   |   |     |  |   |     |      |             |        |        |
|        |       |           |        |       |   |   |   |     |  |   |     |      |             |        |        |
|        |       |           |        |       |   |   |   |     |  |   |     |      |             |        |        |
|        |       |           |        |       |   |   |   |     |  |   |     |      |             |        |        |
|        |       | Barra     | acuda  |       |   |   |   |     |  |   |     |      |             |        |        |
|        |       | Pass      | word   |       |   |   |   | ] - |  |   |     |      |             |        |        |
|        |       | Gues      | t Sess | ion   | • | 0 | 0 |     |  |   |     |      |             |        |        |
|        |       | dues      |        |       |   |   |   |     |  |   |     |      |             |        |        |
|        |       |           |        |       |   |   |   |     |  |   |     |      |             |        | 10     |
| 6) (je |       |           |        |       |   |   |   |     |  |   |     |      |             |        | 9      |
|        |       |           | (0)    |       |   |   |   |     |  |   |     |      |             |        | 10-1   |
|        | UDU   | Intu®     | 16.0   | 04 L1 | S |   |   |     |  |   |     |      |             |        |        |

8. If this is only a recovery test or you have no plans on keeping the recovered VM, click **Stop** in the Barracuda Backup **LiveBoot** page, and click **Destroy**. This will shut down the VM, delete it, and unmount the Barracuda Backup NFS datastore:

# Barracuda Backup

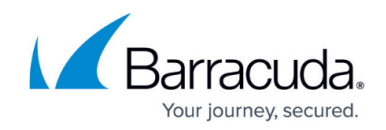

| E BU Dashboard Backup                   | Restore Repo   | ts System | Admin          |     |                                         |                 |
|-----------------------------------------|----------------|-----------|----------------|-----|-----------------------------------------|-----------------|
| Restore Browser LiveBoot                | Cloud LiveBoot |           |                |     |                                         |                 |
| LiveBoot                                |                |           |                |     | How to recover VMs to production        | Add LiveBoot    |
| VM Name                                 | Status         |           | Revision       | l   | Destination (1)                         | Actions         |
| Barracuda-Windows-Server-2016<br>100 GB | Not Running    |           | 02/08/2        | 018 |                                         | Start<br>Remove |
| Barracuda-Ubuntu<br>50 GB               | ✓ Running      |           | <b>02/08/2</b> | 018 | Datacenter: NR-LAB<br>Host: 10.16.0.160 | Stop            |

9. If you want to keep the recovered VM, you can use vMotion to perform a datastore migration or shut the VM down and perform a datastore migration to move the VM disk from the Barracuda Backup device and onto a datastore of your choosing.

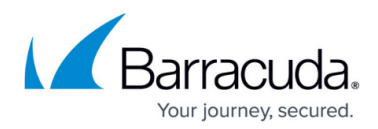

#### Figures

- 1. Nutanix\_03.png
- 2. Figure 4.png
- 3. Figure 5.png
- 4. Figure 6.png
- 5. Figure 7.png
- 6. Figure 8.png
- 7. Figure 9.png
- 8. Figure 10.png
- 9. Figure 11.png
- 10. Figure 12.PNG
- 11. Figure 13.PNG
- 12. Figure 14 DNC
- 12. Figure 14.PNG
- 13. Figure 15.png

© Barracuda Networks Inc., 2024 The information contained within this document is confidential and proprietary to Barracuda Networks Inc. No portion of this document may be copied, distributed, publicized or used for other than internal documentary purposes without the written consent of an official representative of Barracuda Networks Inc. All specifications are subject to change without notice. Barracuda Networks Inc. assumes no responsibility for any inaccuracies in this document. Barracuda Networks Inc. reserves the right to change, modify, transfer, or otherwise revise this publication without notice.